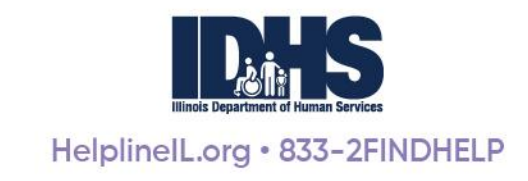

# Illinois Helpline for Opioids and Other Substances Capacity Management System (CapMan) User Guide

# Table of Contents

| Updating Capacity4                                      |
|---------------------------------------------------------|
| Residential Programs4                                   |
| First time set-up4                                      |
| Ongoing maintenance                                     |
| OMT Programs5                                           |
| Editing Your Waitlist6                                  |
| Adding a client to your waitlist:6                      |
| Moving a client position on your waitlist7              |
| Admitting a client on your waitlist:8                   |
| Removing a client from your waitlist:9                  |
| Provider notifications10                                |
| Clients without a RIN11                                 |
| Adding Clients without a RIN11                          |
| Adding a RIN for clients already waiting11              |
| Add or remove client from your waitlist without a RIN12 |
| Troubleshooting Guide13                                 |

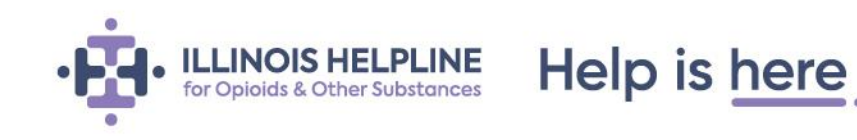

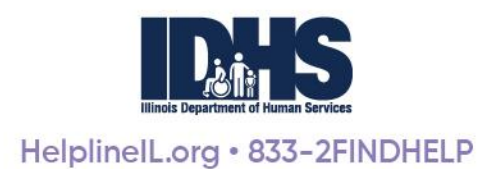

# **Getting Started – the basics**

To start managing your capacity and waitlist(s), log into your Provider Portal account by visiting <u>helplineil.org</u> and clicking Providers (top right-hand side of Homepage).

| <b>□</b> →833-2FINDHELP   | Español                                                                     |
|---------------------------|-----------------------------------------------------------------------------|
| ne Stop overdose About us | Providers                                                                   |
|                           |                                                                             |
| PLINE<br>Notationes       | ter your email address                                                      |
| issword                   | Forgot Password?                                                            |
|                           | B33-2FINDHELP  Stop overdose About us  Stop overdose About us  usualization |

This will bring you to the login screen. Log in using your Provider Portal account credentials.

After logging in, you will see the list of programs associated with your account.

Under the column labeled *CapMan Type* you will find the type of CapMan associated with each program.

- **Residential Treatment Providers** will see Residential CMS (Capacity Management System) listed.
- **OMT (Opioid Maintenance Therapy) Providers** will see OMT CMS (Capacity Management System) listed.

| TEST AGENCY Apricot Agency •                                              |                                         |   |   |          |  |  |  |
|---------------------------------------------------------------------------|-----------------------------------------|---|---|----------|--|--|--|
| PROGRAM                                                                   | PROGRAM CAPMAN TYPE WAITING RIN WAITING |   |   |          |  |  |  |
|                                                                           |                                         |   |   |          |  |  |  |
| TEST PROGRAM Apple<br>Program Updated<br>5700 Granite PKWY<br>Plano 75024 | Residential CMS                         | 5 | 0 | APPROVED |  |  |  |
| TEST PROGRAM Apple<br>Program Updated<br>5700 Granite PKWY<br>Plano 75024 | OMT                                     | 0 | 0 | APPROVED |  |  |  |

The *Waiting* column displays the number of people currently waiting on your waitlist.

The *RIN Waiting* column, displays the number of people on your waitlist that are currently waiting to be assigned a RIN (Recipient Identification Number).

*Please note: Programs cannot bill for services until a RIN is assigned. Adding a person to the waitlist without a RIN should be used for priority populations only.* 

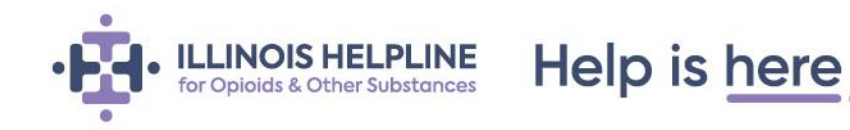

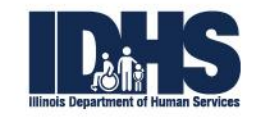

To begin, select the CapMan type to the right of the program's name. The CapMan type names are clickable.

### CAPMAN TYPE PROGRAM **TEST PROGRAM Apple Residential CMS** Program Updated 5700 Granite PKWY Plano 75024 **TEST PROGRAM Apple** OMT Program Updated 5700 Granite PKWY Plano 75024

Clicking on the CapMan type name will bring you to that program's CapMan landing page.

### CapMan landing page example.

| les               | sidential                                        | CMS[TE              | ST PROGRAM A                                                    | ople Pro                | gram               | Updated    | ] 🗹          | Update Capacity  |                 |                          |
|-------------------|--------------------------------------------------|---------------------|-----------------------------------------------------------------|-------------------------|--------------------|------------|--------------|------------------|-----------------|--------------------------|
| Fur<br>IDH<br>Occ | nded Beds by<br>IS/SUPR<br>rupied Beds: <b>6</b> | Fund<br>Med<br>Occu | ded Beds by <sup>(2)</sup><br>licaid Beds: <sup>(6)</sup> Occup | · Funded<br>ied Beds: 4 | 8                  |            |              |                  |                 |                          |
| ast               | Updated on                                       | 03-04-202           | 20 at 12:15:21 PM by Ch                                         | nelsea McCo             | arron              |            |              |                  |                 |                          |
|                   | PEC                                              | OPLE ON WAITI       | JST                                                             | PEOPLE ADMI             | ITED (in las       | t 30 Days) |              | PEOPLE REMO      | DVED (in last 3 | Add a Person<br>30 Days) |
|                   |                                                  |                     |                                                                 |                         |                    | Sea        | rch:         |                  | Exp             | ort to Excel             |
| #                 | Full Name                                        | Date of Birth       | Priority Population                                             | Bed Option              | \$<br>Status       | Date Added | # of<br>days | Date Updated     | Actions         | ÷                        |
| 1                 | TESTTWO<br>TESTTWO                               | 07/03/1990          | 2-Pregnant women with a<br>substance use disorder               | Other                   | Waiting<br>for RIN | 07/02/2019 | 245          | 08/12/2019 10:54 | Assign RIN      | Remove                   |
|                   |                                                  |                     |                                                                 |                         |                    |            |              |                  |                 |                          |

Help is here

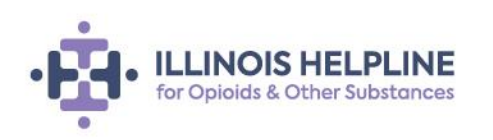

#### Outlined in yellow below.

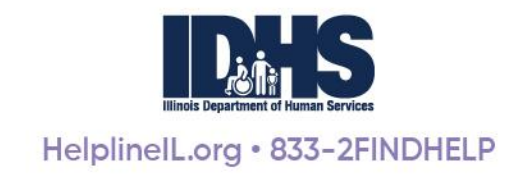

# **Updating Capacity**

Residential Treatment and OMT program staff should **log in daily** to update the capacity for their program.

# **Residential Programs**

#### First time set-up

Select **UPDATE CAPACITY** to access the Update Capacity data field. In the Total # of Beds field, enter the total number of substance use treatment beds available at your facility. This number will remain static.

| Update Capacity        |    |                |          | × |
|------------------------|----|----------------|----------|---|
| Total # of Beds:       | 24 | Available Beds | : 24     |   |
| Beds by Funding Source | ce | Occup          | ied Beds |   |

Next, to update current capacity, select the number of beds occupied by clients by their funding source. By default, the system will show funded by IDHS/SUPR under Funding Source. There are 3 additional funding options built into the system, and providers can add as many "Other" sources as desired.

- Select Add Another Funding Source to add additional funding sources.
- When you have added all funding sources, click *Save Changes*.

| Beds by Funding Source |   | Occupied Beds |
|------------------------|---|---------------|
| Funded by IDHS/SUPR    | • | 3             |
| Medicaid               | • | 14            |
| Not funded             | • | 1             |
| Other                  | • | 2             |
| Blue Cross             |   |               |

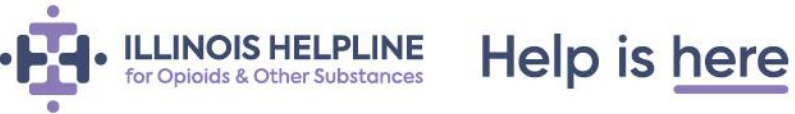

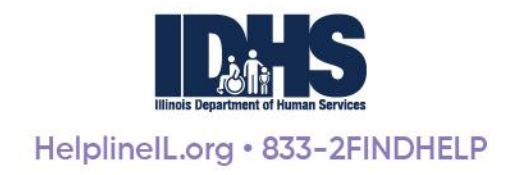

After the funding sources, total bed number, and bed counts are added the first time, they will be saved by the system and always appear.

Providers will only need to update the Occupied Beds for each funding source daily.

#### **Ongoing maintenance**

Each day, program staff should update the occupied beds for each funding source.

1. To update your program's capacity, click on the *Update Capacity* button to the right of the program name (found at the top of the screen)

| Residential CMS[LSSI - MEN'S RESIDENCE NORTH] | 🗾 Update Capacity |
|-----------------------------------------------|-------------------|
| A Please update the capacity Information      |                   |

- 2. This will bring up the Update Capacity screen where you can enter number of beds occupied per funding source. The occupied bed count will automatically deduct from the Total # of Beds, populating the Available Beds on the top of the page. Click *Save Changes*.
- 3. After you have updated that day's availability, the system will display the time last time the system has been updated and by whom.

| Funded Beds by <sup>8</sup> | Funded Beds by <sup>8</sup> | Non - Funded <sup>8</sup> |
|-----------------------------|-----------------------------|---------------------------|
| IDHS/SUPR                   | Medicaid                    | Beds                      |
| Occupied Beds: 6            | Occupied Beds: 6            | Occupied Beds: 4          |

#### OMT Programs

OMT program staff should **log into the CapMan daily** and indicate if they are currently accepting clients for OMT services.

• You can do this by selecting either yes or no for "Are you accepting clients today?" (found under the program name at the top of the screen), then click *Save*.

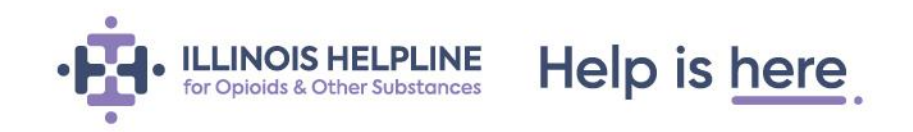

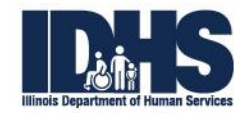

OMT CMS[STEPPING STONES, INC. TEST OMT]

• If the capacity **is not updated within 24 hours**, providers will see the warning below displayed.

igar A Please update the capacity Information

### **Editing Your Waitlist**

Adding a client to your waitlist:

1. On your program's CapMan landing page, select *Add a Person* (found at the right-hand side of the screen above the waitlist).

Add a Person

2. Enter **RIN** and select **Search.** For clients awaiting a RIN assignment (please see *Clients without a RIN* for further instruction).

Please check here if the client doesn't have a RIN

RIN :

- 3. If a client *has not* been previously entered into the system, you will be asked if you'd like to add a new person.
  - Select *Add a New Person* (at the bottom left-hand side of the display box) to enter a new client. A new display box will appear. Complete the form to add the client to your waitlist.

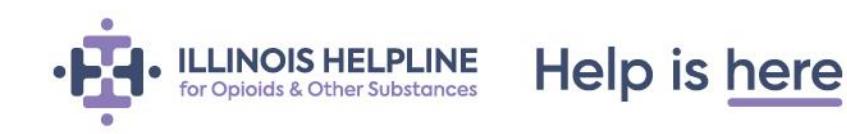

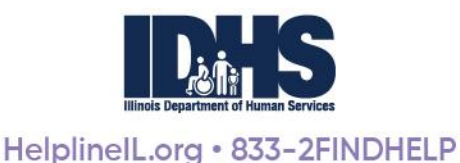

| Search a Person                    |           |               | x             |
|------------------------------------|-----------|---------------|---------------|
| [*] All four fields are required.  |           |               |               |
| RIN # :*                           |           |               |               |
| 000000000                          |           |               |               |
|                                    |           |               | Search Cancel |
| First Name                         | Last Name | Date of Birth | Action        |
| No person found. Add a new perso   | 'n        |               |               |
| Person not founc? Add a new person | 1         |               |               |

- 4. If a client *has* previously been entered in the system, their name will appear, and you can select that person.
  - Update their personal and contact information to add them to your waitlist.
  - A form of contact is required when adding a person to the waitlist. If the client does not have a phone number, you may still add the person but are required to indicate an alternate form of contact in the *Notes* section.

| Search a Person                        |              |               | ×             |
|----------------------------------------|--------------|---------------|---------------|
| Please check here if the client doesn' | t have a RIN |               |               |
| RIN :*                                 |              |               |               |
| 555555555                              |              |               |               |
|                                        |              |               | Search Cancel |
| First Name                             | Last Name    | Date of Birth | Action        |
| JERRY                                  | CHERRY       | 05/05/1995    | Select        |

#### Moving a client position on your waitlist

You have the ability to move a client's place on your waitlist as you see fit. To move a client:

- Select the client you'd like to move and drag and drop their name into the desired spot.
- Click *Save Changes* to keep your changes.

You can also use the triangle/arrow found at the top right corner of your waitlist to sort and view your list numerically in ascending or descending order.

Sorting and Save Changes buttons highlighted in yellow below.

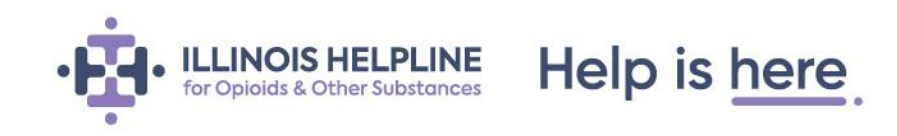

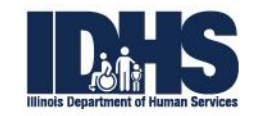

| 4          | You have unsa   | ved changes or | your waitlist. Please save now |                        |            |             |              | Save              | Changes    | Add a Pers   |
|------------|-----------------|----------------|--------------------------------|------------------------|------------|-------------|--------------|-------------------|------------|--------------|
|            | PEOI            | PLE ON WA      | TLIST PE                       | OPLE ADMIT             | TED (in la | st 30 Days) |              | PEOPLE REMOV      | /ED (in la | ast 30 Days) |
| <b>*</b> # | uli Name        | Date of Birth  | Priority Population            | Bed Option             | \$tatus 🔶  | Date Added  | # of<br>days | ¢<br>Date Updated | Actions    |              |
| 3          | ARUN<br>SUNKARA | 10/10/1990     | 5-None                         | Funded by<br>IDHS/SUPR | Waiting    | 05/21/2019  | 36           | 06/26/2019 12:40  | Admit      | Remove       |
| 2          | TEST1 TEST1     | 10/10/1990     | 5-None                         | Not funded             | Waiting    | 05/15/2019  | 42           | 05/31/2019 08:27  | Admit      | Remove       |
| 1          | SRAV K          | 28/07/1993     | 1-Pregnant women with          | Medicaid               | Waiting    | 05/15/2019  | 42           | 05/31/2019 08:27  | Admit      | Remove       |

#### Admitting a client on your waitlist:

1. On your program's CapMan landing page, select the *Admit* button under the Actions column for the client you'd like to admit to your program.

| Actions |        |
|---------|--------|
| Admit   | Remove |

2. A dialog box will display, confirming that you'd like to admit the client.

| ilhelplineonlinetst2.custhelp.com says          |    |        |  |  |  |
|-------------------------------------------------|----|--------|--|--|--|
| Are you sure you want to admit SRAVANI KILAMBI? |    |        |  |  |  |
|                                                 | ОК | Cancel |  |  |  |
|                                                 |    |        |  |  |  |

3. A message of successful admission will display, and the client will be moved from your waitlist to the People Admitted (in the last 30 days) field.

|                                   |               | ✓ Ac                | dmission Su | uccessfu | I                |                  |  |  |  |
|-----------------------------------|---------------|---------------------|-------------|----------|------------------|------------------|--|--|--|
| PEOPLE ADMITTED (in last 30 Days) |               |                     |             |          |                  |                  |  |  |  |
| Full Name                         | Date of Birth | Priority Population | Bed Option  | Status   | Date Admitted    | Actions          |  |  |  |
| SRAVANI KILAMBI                   | 07/28/1993    | 5-None              | Medicaid    | Admitted | 03/22/2019 11:19 | Move to Waitlist |  |  |  |

 If you have accidentally admitted a client on your waitlist, you can move them back on to your waitlist by selecting *Move to Waitlist* (as pictured above). The client's *Date Added* will remain the original date they were added to your waitlist.

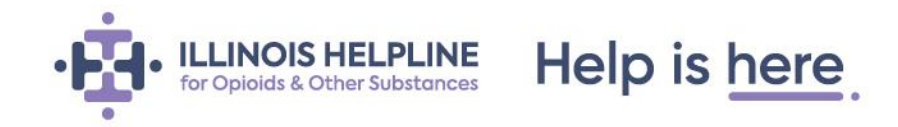

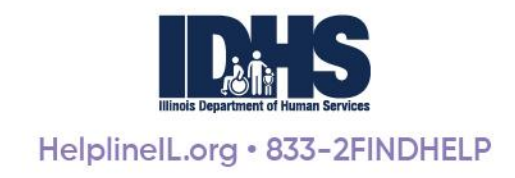

#### Removing a client from your waitlist:

Providers can remove clients from their waitlist when needed. Follow the process below if you need to remove a client from your waitlist.

1. On the CapMan, page select the *Remove* button under the Actions column for the client you'd like to remove from your waitlist.

| Actions |        |
|---------|--------|
| Admit   | Remove |

2. Select the reason for removal – this can only be seen internally even if you choose to notify other providers of the removal.

There are two options when removing a client from your waitlist:

- Option 1 Removing a client from <u>ONLY</u> your waitlist.
- Option 2 Removing a client from your waitlist <u>AND</u> notifying other providers.

#### Select either *Remove from my waitlist ONLY* or *Remove from my waitlist AND notify others*.

Choose the type of removal \*

Remove from my waitlist ONLY

Remove from my waitlist AND notify other programs

Reason for Removal? (for internal use only)\*

|    | Select One                   | • |
|----|------------------------------|---|
|    | Select One                   |   |
| Γ  | Admitted at another provider |   |
|    | Removed at another provider  |   |
|    | Client choice                |   |
|    | Deceased                     |   |
|    | Moved                        |   |
|    | No longer eligible           |   |
| ١. | Unable to reach/contact      |   |
|    | Other reason                 |   |

#### *Remove from my waitlist AND notify others* option:

This option helps to notify other providers that a client is being removed from a waitlist for reasons that are noteworthy and substantial. Examples include, if a client has passed away, moved out of state, or is currently incarcerated, etc.

The default option should be to remove clients from your program's waitlist only. Only notify other programs if the removal reason directly applies to other programs as well.

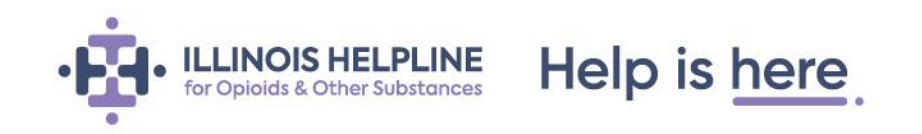

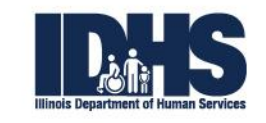

Please note: If a client has been added <u>without a RIN</u>, you **will not** receive notifications or have the ability to notify other providers about this client's removal status until a RIN is entered.

#### **Clients removed from waitlist:**

After a client has been removed form your waitlist, they will be moved into the *People Removed in the last 30 Days* field. Removed clients remain in this field for 30 days to give program staff the flexibility of quickly adding a client back to their waitlist, if needed.

You can add a removed client back to your waitlist by selecting **Add to Waitlist** under the Actions column. Their *Date Added* will remain the original date they were added to your waitlist, but the *Date Updated* will be current.

| PEOPLE ON WAITLIST |                    |             | PEOPLE ADI                                   | AITTED (i         | in last 30 Days) | PEOPLE REMOVED (in last 30 Days) |                 |  |
|--------------------|--------------------|-------------|----------------------------------------------|-------------------|------------------|----------------------------------|-----------------|--|
| Full Name          | ▲<br>Date of Birth | Priority    | y Population                                 | Bed<br>Option     | Ştatus           | Date Removed                     | Actions         |  |
| TEST TEST          | 01/01/1990         | 2-Pr<br>sub | regnant women with a<br>ostance use disorder | Medicaid          | Removed          | 06/25/2019 01:05                 | Add to Waitlist |  |
|                    |                    |             |                                              |                   | ×Removal Reasons |                                  |                 |  |
|                    |                    |             | Contact<br>Name Remo                         | val Reason        | Removal<br>Date  |                                  |                 |  |
|                    |                    |             | MARY Remo<br>POPPINS provid                  | wed at and<br>der | other 03/12/2019 |                                  |                 |  |
|                    |                    |             |                                              |                   | Close            |                                  |                 |  |

You are also able to view removal reasons for all clients removed in the past 30 days by selecting *View Removal Reasons*.

### **Provider notifications**

If you have been notified that a client on your waitlist has been removed or admitted by another provider, that clients name will be highlighted. The highlighted color is red for a removal and blue for an admission. You will have the option to either keep or remove that client.

| l |            |               |                              |            |          |            | # of |                  |             |
|---|------------|---------------|------------------------------|------------|----------|------------|------|------------------|-------------|
| 4 | Full Name  | Date of Birth | Priority Population          | Bed Option | Status   | Date Added | days | Date Updated     | Actions     |
| - | A NAVEEN   | 01/24/1990    | 3-Individuals with injecting | Medicaid   | Removed  | 03/22/2019 | 0    | 03/22/2019 13:26 | Keep Remove |
|   | CHERUPALLY |               | drug use                     |            | at       |            |      |                  |             |
|   |            |               |                              |            | another  |            |      |                  |             |
|   |            |               |                              |            | provider |            |      |                  |             |

• To keep the client, select *Keep*. A dialog box will appear to confirm that you want to keep the client.

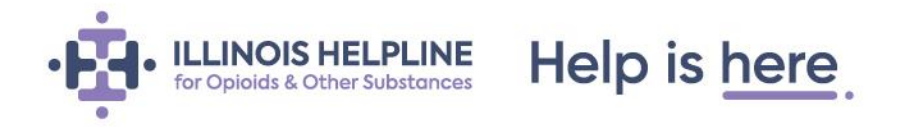

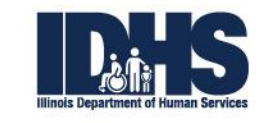

• To remove the client, select *Remove*. A dialog box will appear for you to select a reason for removal.

The reason will default to 'Admitted at another provider' or 'Removed at another provider'. Select *Remove* on this window to remove the person or *Cancel* to keep them on your waitlist.

|                                               | ×Remove a Person |
|-----------------------------------------------|------------------|
| Choose the type of removal *                  |                  |
| Remove from my waitlist ONLY                  |                  |
| Reason for Removal? (for internal use only) * |                  |
| Removed at another provider                   | ٣                |
| CANCEL                                        |                  |

### **Clients without a RIN**

#### **Adding Clients without a RIN**

If your client is of a **priority population** and does not have a **RIN**, select the checkbox to the right (shown below). Enter your client's first name, last name, and date of birth to search and add them to your waitlist. A client without a RIN only populates to your program's waitlist and does not connect with any other programs or individuals in the system. You are not will not receive notifications about this client from other programs until a RIN is entered.

Please check here if the client doesn't have a RIN 📈

Note: Programs can not bill for services until a RIN is assigned. This option should be used for priority populations only.

#### Adding a RIN for clients already waiting

Clients added without a RIN will display on your waitlist with the option to add a RIN after they are assigned one. To request a RIN for your client, visit the IDHS website <u>here</u>.

| 3 TEST01 TEST01 | 01/01/1981 | 1-Pregnant women with | Funded by | Waiting | 04/26/2019 | 0 | 04/26/2019 11:28 | Assign RIN | Remove |
|-----------------|------------|-----------------------|-----------|---------|------------|---|------------------|------------|--------|
|                 |            | injecting drug use    | IDHS/SUPR | for RIN |            |   |                  |            |        |

To add a RIN after a client has been added to your waitlist, select **Assign RIN**. Enter the client's RIN and select save.

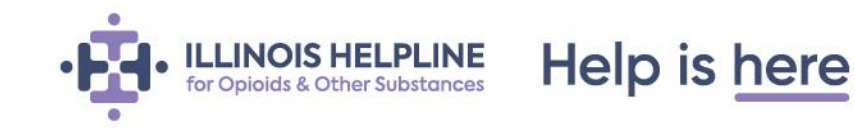

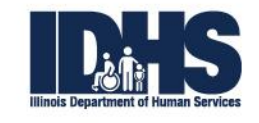

# Assign RIN

| RIN : |  |  |
|-------|--|--|
|       |  |  |
|       |  |  |

#### Add or remove client from your waitlist without a RIN

You can add and remove clients without a RIN to our waitlist, but their status cannot be changed to 'Admitted' until a RIN is entered. **Though this should not stop a provider from admitting a client for services**. A RIN will need to be added into the CapMan once it is assigned.

If a client is added without a RIN, you will not receive notifications or have the ability to notify other providers about this client's removal status until a RIN is entered. (Please see *Removing a Client from your waitlist* for more information.)

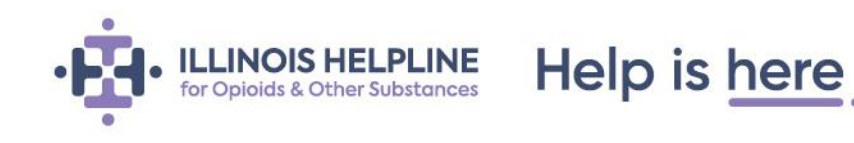

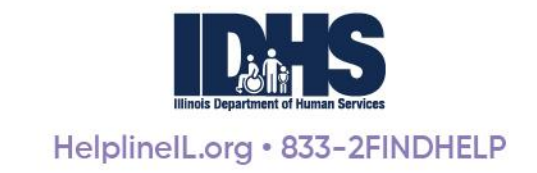

# Reports

There are two ways to download data from the CapMan system. One, click the **Export to Excel** button located next to the *Search* field on each waitlist tab. This will create an excel file with correlating rows and columns.

|           |            | TED (in las  | t 30 Days) |                           | PEOPLE REMO      | Add a Person<br>OVED (in last 30 Days) |  |
|-----------|------------|--------------|------------|---------------------------|------------------|----------------------------------------|--|
|           | Search:    |              |            | rch:                      | Export to Excel  |                                        |  |
| ¢         | Bed Option | \$<br>Status | Date Added | # of<br>days <sup>≜</sup> | Date Updated     | Actions                                |  |
| en with a | Other      | Waiting      | 07/02/2019 | 245                       | 08/12/2019 10:54 | Assign RIN Remove                      |  |
| disorder  |            | for RIN      |            |                           |                  |                                        |  |

The second method of exporting data is by using the REPORTS section of the portal. Click REPORTS located on the navigation bar. This will navigate the user to a list of available reports filterable by various data fields. Reports include:

- Average wait time by waitlist
  - Filter by waitlist type, gender, priority population
- Average wait time across the region/state
  - Filter by waitlist type, gender, priority population, region
- Admitted Report
  - Filter by date rang, priority population
- Removed Report
  - Filter by date range, priority population
- Waiting Report
  - Filter by date range, priority population
- Interim Services Report
  - Filter by date range
- Capacity report by funding source
  - Filter by date range

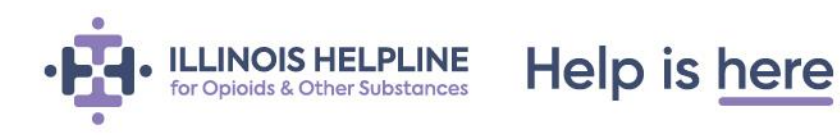

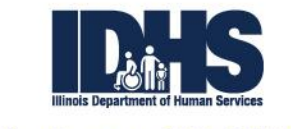

# **Troubleshooting Guide**

Below are the solutions to issues that may occur when using the CapMan system. For an issue or question not covered in this Capacity Management System User Guide or the Capacity Management System FAQ document, please reach out to a Helpline staff member via the Provider Portal at <u>www.helplineil.org</u>.

| Issue                         | Description                                                                                                    | Solution                                                                                                    |
|-------------------------------|----------------------------------------------------------------------------------------------------|----------------------------------------------------------------------------------------------------|
| No program<br>visible         | You have logged into the Provider<br>Portal through the Helpline website and<br>do not see your program or agency<br>listed. | To see your program and agency in the Provider Portal,<br>you must be associated with the program and have the<br>correct permission levels. To be associated with your<br>program, make a new request through the provider<br>portal. To update your permission level for access to the<br>CapMan and waitlist, contact your agency's SUPR<br>administrative contact. You can also reach out to a<br>Helpline staff member through the Provider Portal.                                                                                                    |
| Error when<br>saving capacity | Example of an error message:                                                                                                 | If you receive any error message from the CapMan<br>system, please contact a Helpline staff member through<br>the Provider Portal.                                                                                                    |
| Total bed count<br>is off     | The bed count is not adding up correctly when entering the Capacity.                                                         | <b>Total # of Beds</b> refers to the total number of beds for<br>the indicated funding source. Once the number of beds<br><i>per funding source</i> is entered, the system will combine<br>each amount indicated for the total bed count for that<br>program.                                                                                                    |
| Deleting a<br>funding source  | Entered an incorrect funding source or<br>the funding source has changed. How<br>can it be corrected?                        | For ease of use, the system saves the most recent<br>updated funding sources and number of beds for that<br>source. If you need to delete a funding source, complete<br>the following steps:<br>Sign on and click on "Update Capacity"<br>GETHER HER SOMEONE STOP(<br>GETHER HER SOMEONE STOP( |

Help is here

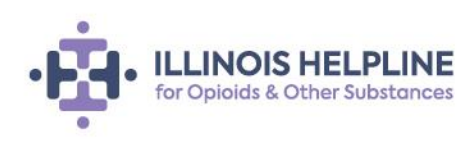

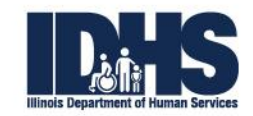

|                             |                                                                                                    | Funded Beds by   Funded Beds by   Funded Beds by   Funded Beds by     Total # of Beds   Total # of Beds   Total # of Beds   Total # of Beds     Jordiable Beds   Available Beds   Total # of Beds   Total # of Beds     Jordiable Beds   Available Beds   Available Beds   Available Beds     Jordiable Beds   Available Beds   Available Beds   Available Beds     Jordiable Beds   Available Beds   Available Beds   Available Beds     Jordiable Beds   Available Beds   Available Beds   Available Beds     Jordiable Beds   Available Beds   Available Beds   Available Beds     Jordiable Beds   Available Beds   Available Beds   Available Beds     Jordiable Beds   Total # of Beds   Available Beds   Available Beds     Jordiable Beds   Funded Beds   Funded Beds   Available Beds     Jordia # of Beds   Funded Beds   Funded Beds   Funded Beds     Jordia # of Beds   Funded Beds   Funded Beds   Funded Beds     Jordia # of Beds   Funded Beds   System   Total # of Beds   Funded Beds     Jordia # of Beds   Funded Beds   Syst |
|-----------------------------|----------------------------------------------------------------------------------------------------|----------------------------------------------------------------------------------------------------|
| "Not created"<br>and "N/A"  | You have logged into the Provider<br>Portal and see the following:<br>TEST PROGRAM Apple<br>Program - LEST PROGRAM<br>T2S Grant PROY<br>L 75024                                                                                                    | This is not an error. Only programs that are licensed for<br>service level 3.5 or OMT will be able to update capacity<br>and access the waitlist functionality.                                                                                                    |
| Gaining access<br>to CapMan | You don't have the right permissions needed to update Capacity and the waitlist.                                                                                                    | To gain access to your program's profile, CapMan and<br>waitlist, contact your agency's SUPR administrative<br>contact. You can also reach out to a Helpline staff<br>member through the Provider Portal.                                                                                                    |
| Trouble logging<br>on       | When logging in you keep receiving the following message:<br>Login<br>If you already have an account, please enter your email address and password to log in.<br>The username or password you entered is incorrect or your account has been cliabled. | The message indicates that you are entering the wrong<br>user name and/or password. Try resetting your<br>information using the "Forgot Password" link.<br>Also, be sure that you are on the correct webpage. The<br>URL should read<br><u>https://helplineil.org/app/utils/login_form</u>                                                                                                    |
| Wrong RIN<br>entered        | A client's RIN was entered incorrectly.                                                                                                    | Contact a Helpline staff member through the Provider<br>Portal. Once entered, a RIN can not be edited without<br>assistance from Helpline IT.                                                                                                    |

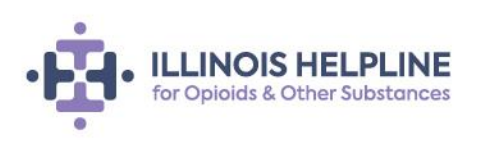

Help is here